## **TUTORIEL DE «DESSIN » (application disponible gratuitement sur Android)**

Rendez-vous dans votre **PLAYSTORE** et tapez **DESSIN** dans le moteur de recherche.

| Desaln<br>Sany Mobile Commu<br>O CHOIX DE LÉQUIP | nications                            |                                      |                          |
|--------------------------------------------------|--------------------------------------|--------------------------------------|--------------------------|
| So and a second                                  |                                      |                                      | R.                       |
|                                                  | Dessin<br>Sony Mobile Communications |                                      |                          |
|                                                  |                                      | DÉSINSTALLER                         | OUVRIR                   |
|                                                  | Plus de 50 000 000 teléchargement(s) | Contient des annoeces                | · Achata via lappication |
|                                                  | #2 Applis gratuites - Art et design  |                                      |                          |
| and the second second                            |                                      | 000                                  |                          |
|                                                  | 45 6                                 | 900                                  |                          |
|                                                  | 196 439 2 Art et de                  | erige Chuis de Sittilation<br>Pégépe |                          |

Une fois l'application téléchargée et ouverte, cliquez sur le « + » en bas à droite pour créer une nouvelle production. Vous pouvez alors au choix prendre une photographie, travailler une photographie stockée dans votre galerie ou un dessin (format personnalisable).

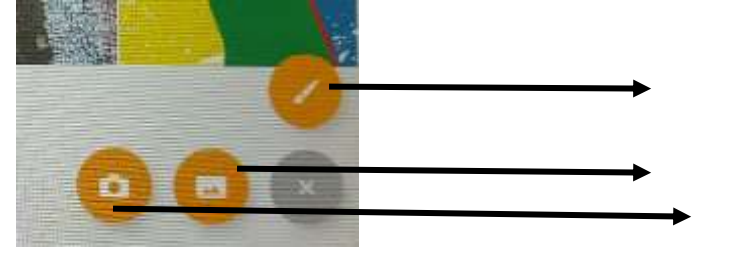

Dessin Sélectionner depuis la galerie photo

Prendre une photo

L'activité témoin a été réalisée via une photographie rognée et recadrée par l'application.

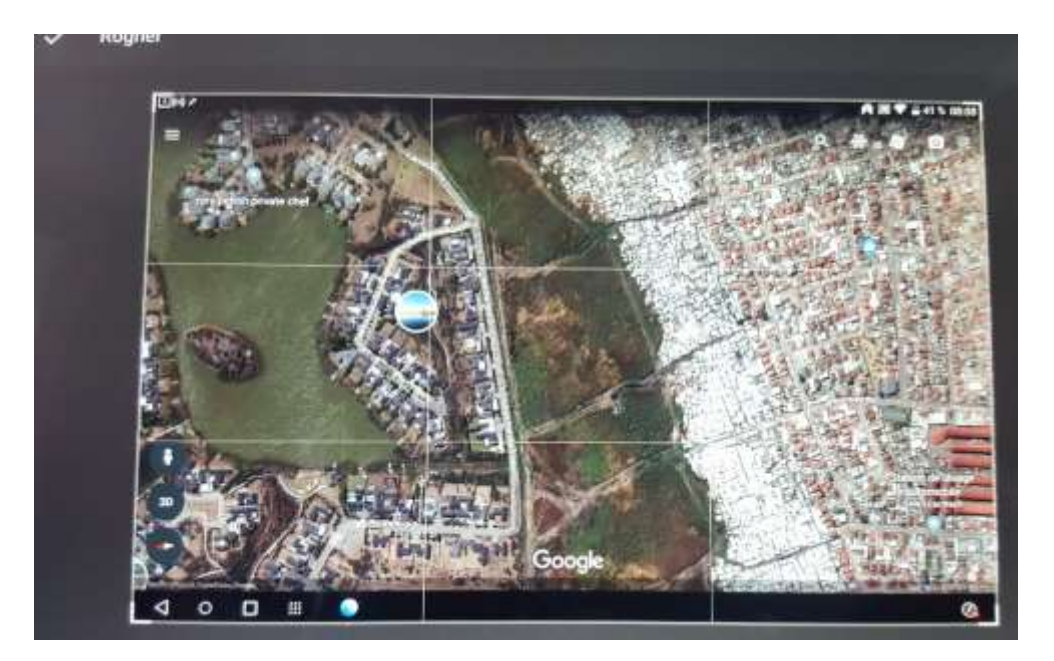

- Une fois votre support choisi, une palette d'outils vient s'ajouter sur votre écran. C'est grâce à ces différents outils que vous allez pouvoir annoter, schématiser, dessiner etc sur votre support.

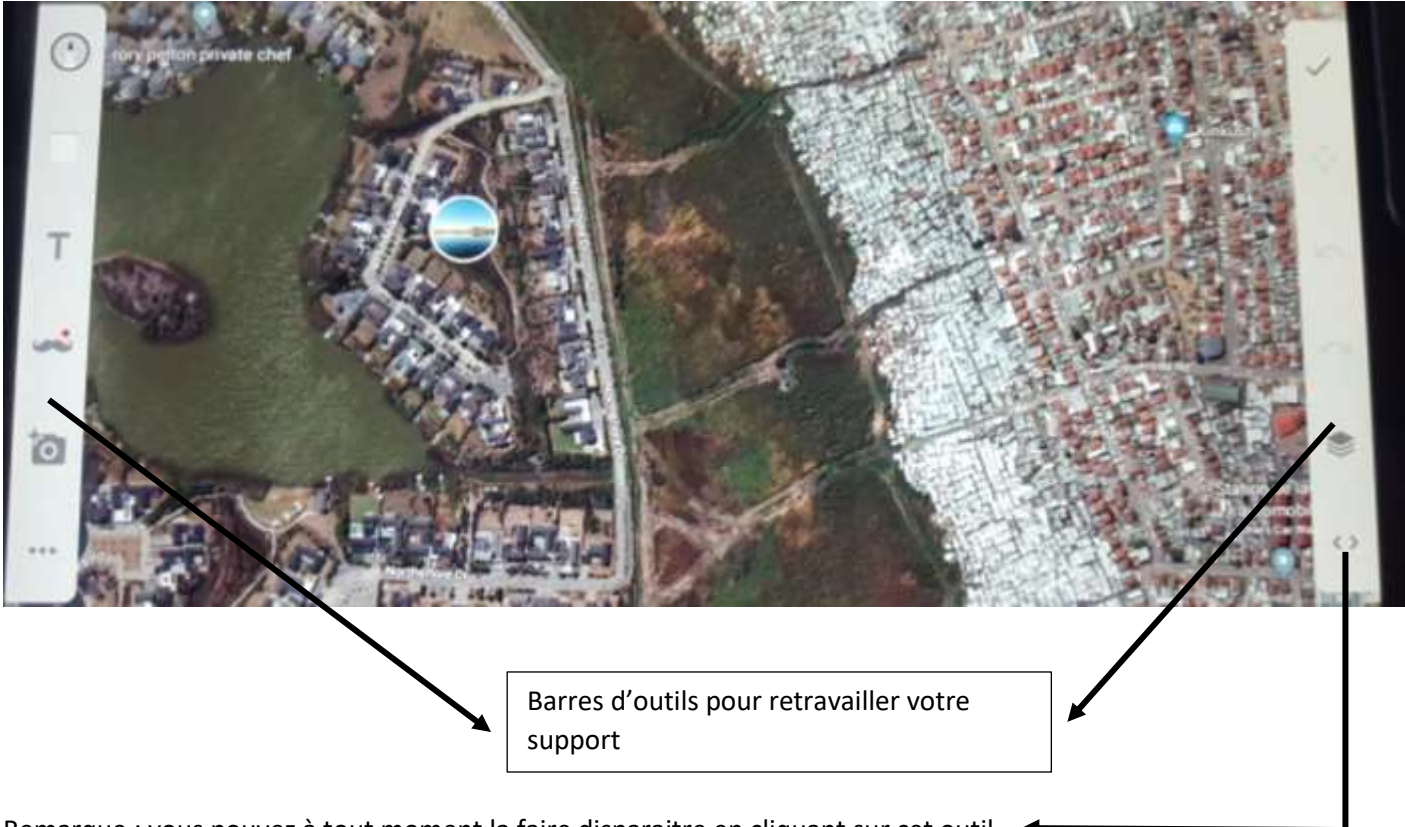

Remarque : vous pouvez à tout moment la faire disparaitre en cliquant sur cet outil

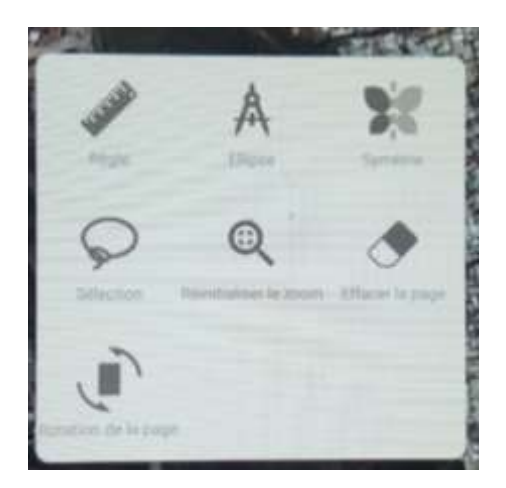

Zoom « autres outils ». La règle aide à tracer des lignes droites et à mesurer un espace ; on peut dessiner des axes de symétrie...

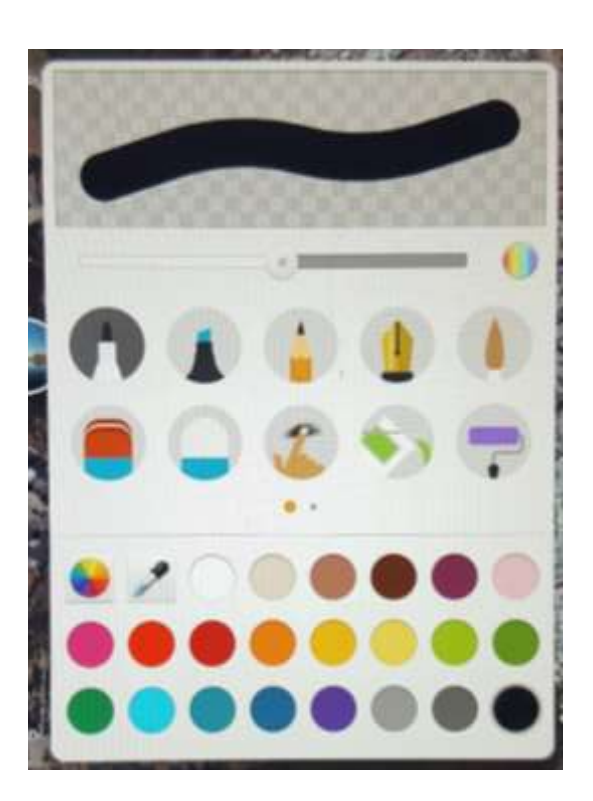

Zoom « outils dessins » pour travailler le style de traits, l'épaisseur, la couleur des formes ect dessinées.

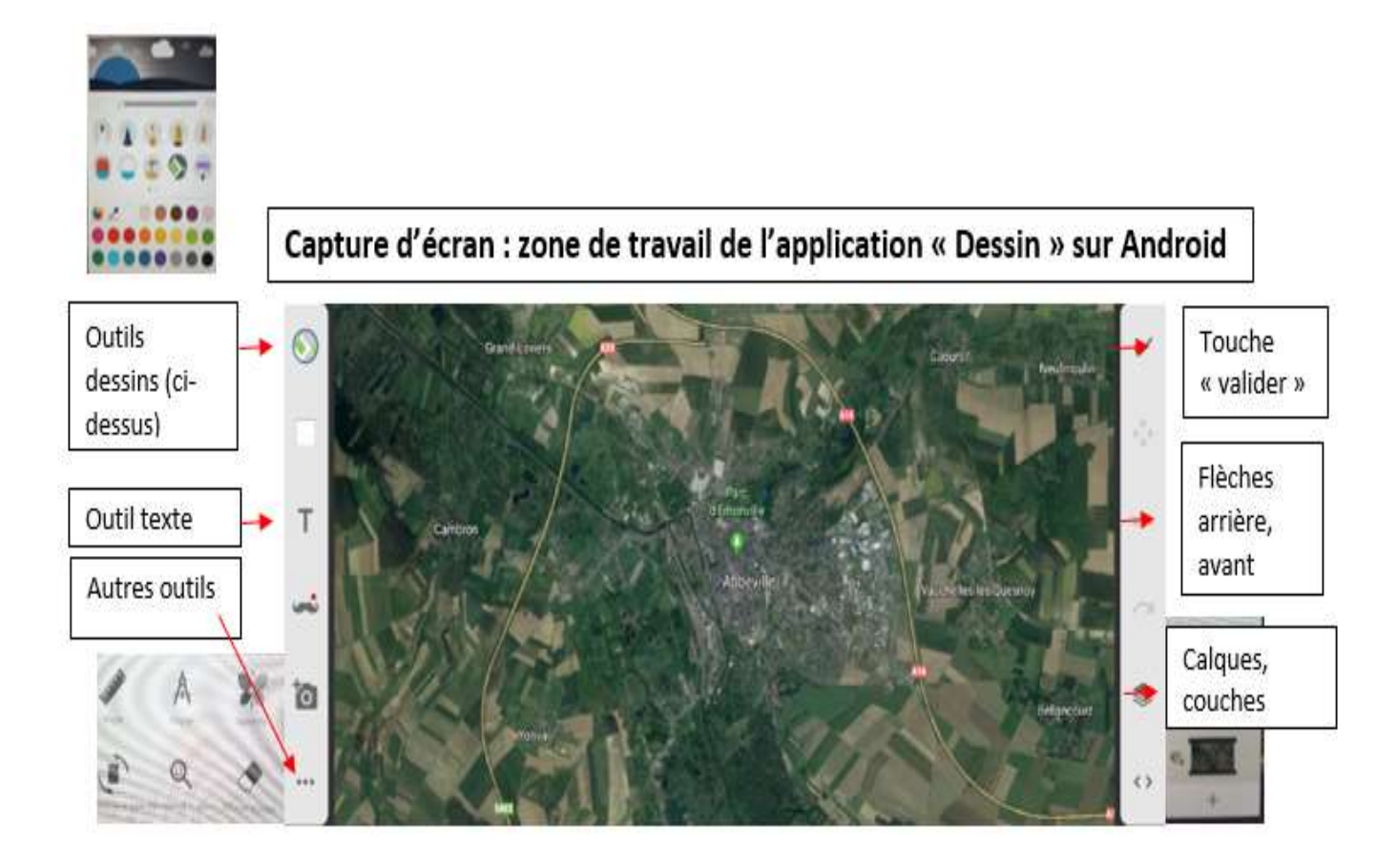

Une fois votre production achevée, cliquez sur le symbole « valider » en haut à droit de la palette d'outils ; vous pourrez alors au choix supprimer (ignorer) votre travail, l'enregistrer ou le partager.

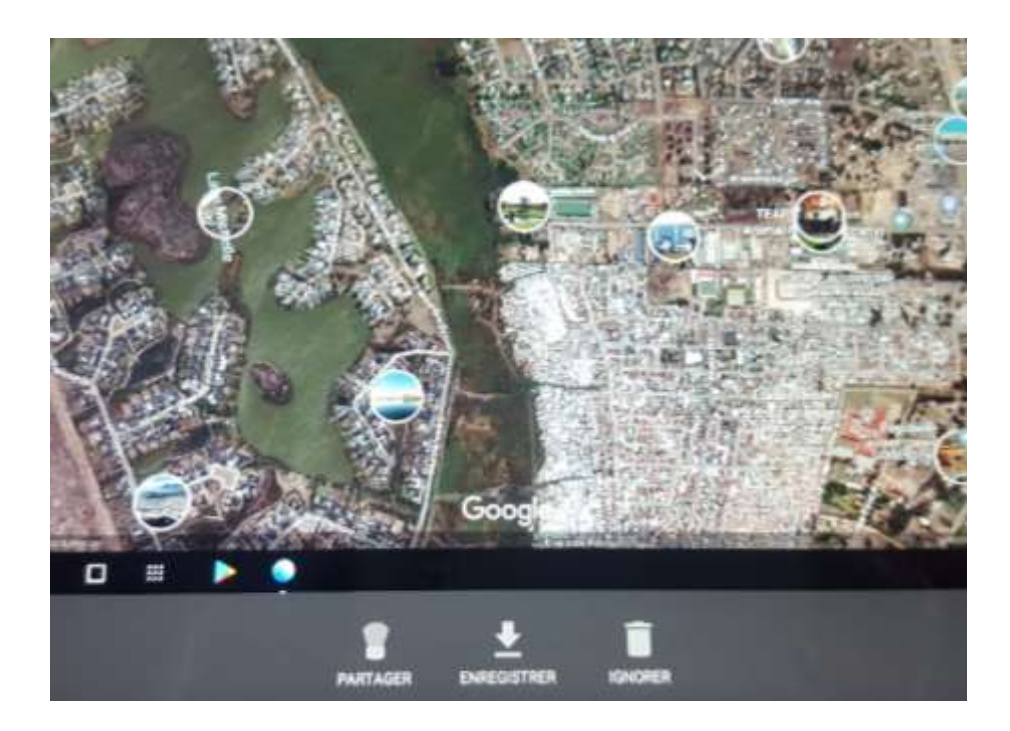

Pauline Bardoux,

Lycée Boucher de Perthes (Abbeville).